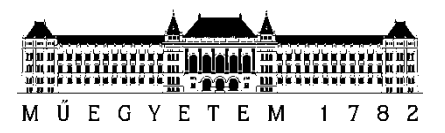

## Hogyan adjunk le közösségi ösztöndíjat?

- 1. Lépj be a Neptunba.
- 2. Kattints az Ügyintézés fülön belül a Kérvényekre

| Saját adatok                                           | Tanulmányok                                                                                     | Tárgyak   | Vizsgák                                                                              | Pénzügyek | Információ  | Ügyintézés                                                                                                 |   |
|--------------------------------------------------------|-------------------------------------------------------------------------------------------------|-----------|--------------------------------------------------------------------------------------|-----------|-------------|----------------------------------------------------------------------------------------------------|---|
| Aktualitás                                             | ok 😥 🔀                                                                                          | > Üze     | Üzenetek Beiratkozás/Bejelentkezés<br>Kollégiumi jelentkezés<br>Szakináwi elentkezés |           |             |                                                                                                    |   |
| Neptun okostelefonra                                   |                                                                                                 |           |                                                                                      | Szűrések  | Záróvizsgák | c: Ös                                                                                                    |   |
| Próbálja ki az ir<br>mobilalkalmazá<br>iOS rendszerű d | Próbálja ki az ingyenes Neptun<br>mobilalkalmazást Android vagy<br>iOS rendszerű okostelefonon. |           | ©i<br>©i<br>©i                                                                       |           |             | Kérvények In<br>Kérvény vélemenyezés/bírálás<br>Diákigazolvány igénylés<br>Kérdőívek<br>Diákhitel igénylés | S |
| 🥥 Üzenetek                                             | <b>2</b> 8                                                                                      | Műveletek | Új üzenet                                                                            |           |             | Szakosodás                                                                                                 |   |

3. Válaszd ki a 914 GPK Közösségi ösztöndíj kérvényt:

| > Kérvények                                                                                  |                     |                   |                             |
|----------------------------------------------------------------------------------------------|---------------------|-------------------|-----------------------------|
| Műveletek: Hozzáadás a kedvencekhez                                                          |                     |                   |                             |
| Kitöithető kérvények Leadott kérvények                                                       |                     |                   |                             |
|                                                                                              |                     |                   | P 🗏 📌 🥐                     |
|                                                                                              |                     |                   | 1 2 Oldalméret 20 V         |
| Név 🔺                                                                                        | Érvényesség kezdete | Érvényesség vége  | Kérvény kitöltése befejezve |
| 066sz Vidéki helyszínű oktatás, szakmai gyakorlat miatti igazolás kérése                     | 2015.07.02. 6:00    | 2020.12.31. 23:59 |                             |
| 068 20/21/1 BME Sportközpon B tipusu bérlet vásárlás                                         | 2020.09.02.8:00     | 2021.01.23. 20:00 | I .                         |
| 068 20/21/1 Megbízás személyes adatok átadásához a BME Sportközpont üzemeltetőjének          | 2020.09.03. 8:00    | 2021.01.23. 20:00 | 0                           |
| 075 Erasmus dokumentum feltöltés                                                             | 2017.11.30. 8:00    | 2020.12.31. 23:59 |                             |
| 0758 Erasmus záró dokumentum feltőltés                                                       | 2018.01.05. 6:00    | 2020.12.31. 23:59 |                             |
| 075C Erasmus dokumentum feltőltés/hosszabbítás                                               | 2019.10.30. 6:00    | 2020.12.31. 23:59 |                             |
| 088 COVID-19                                                                                 | 2020.03.10. 17:00   | 2020.12.31. 8:45  |                             |
| 101/1 Kérelem önköltségi díj részletfizetésére és/vagy befizetési határidejének módosítására | 2020.10.20.6:00     | 2020.11.19. 23:59 |                             |
| 101/2 Kérelem DIÁKHITELBŐL fedezendő TANDÍJ befizetési határidejének a módosítására          | 2019.09.01.6:00     | 2020.12.31. 23:59 |                             |
| 111 Gyűjtőszámla feltöltés vizsgálat kérése                                                  | 2019.04.01. 10:00   | 2020.12.31. 23:59 |                             |
| 901 KBM Kollégiumi Bentlakási Megállapodás                                                   | 2020.09.21. 12:00   | 2020.12.15. 23:59 |                             |
| 909 HSZI Ösztöndíjak                                                                         | 2020.10.01. 10:00   | 2020.12.31. 23:59 |                             |
| 914 GPK Közösségi jásztöndíj                                                                 | 2020.11.11. 10:00   | 2020.11.15. 23:59 | •                           |
| 915 GPK Közéleti és Gólya közéleti ösztöndíj                                                 | 2020.11.11. 10:00   | 2020.11.15. 23:59 |                             |
| 999 A felsorolt kérvényfajtákba nem foglalható kérések                                       | 2010.08.01. 6:00    | 2020.12.31. 23:59 | •                           |
| Találatok száma:21-35/35 (31 ms)                                                             |                     |                   |                             |

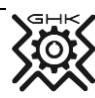

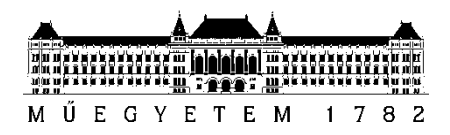

4. Add meg mely öntevékeny körben/szakkolégiumba tevékenykedtél (több opciót is választhatsz)

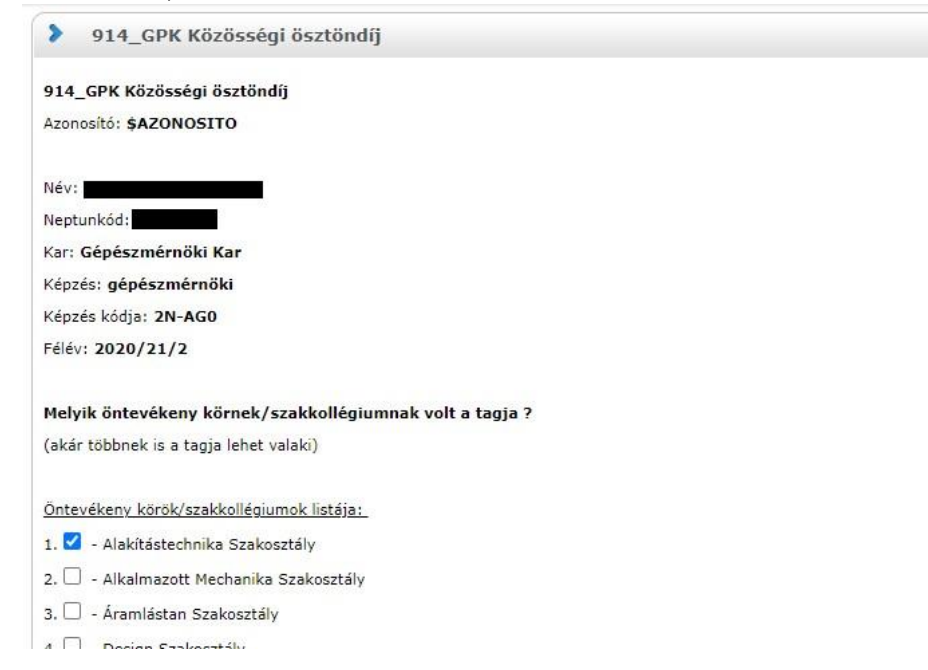

5. Írd le a pályázatodban megjelölt öntevékeny körben/szakkolégiumban végezett tevékenységedet majd a *következő* gombbal lépj tovább. Mellékletet nem kell feltölteni!

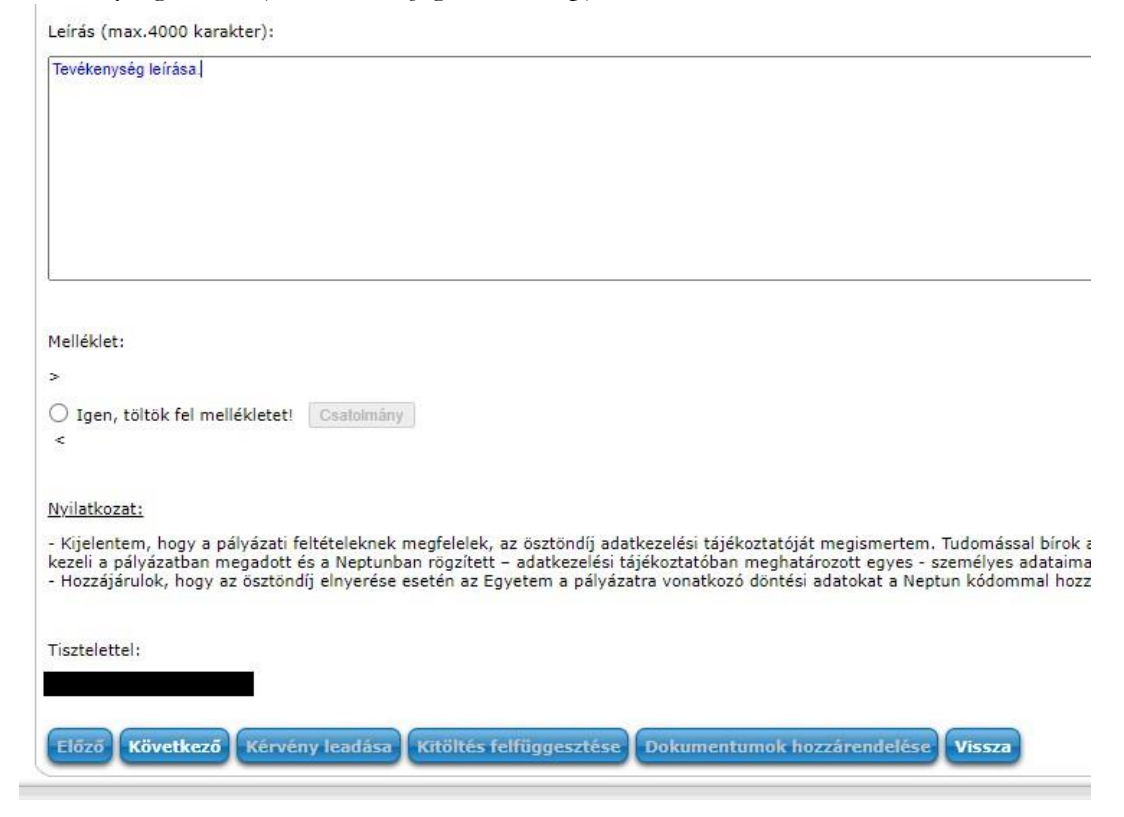

Budapesti Műszaki és Gazdaságtudományi Egyetem Gépészmérnöki Kar Gépészkari Hallgatói Képviselet

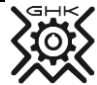

1111 Budapest, Irinyi József út 1-17. Telefon: 06/20 224-4139, 06/30 747-3759 e-mail: info@ghk.bme.hu • web: http://ghk.bme.hu

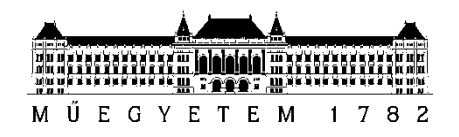

6. Szintén következő gombra kattints.

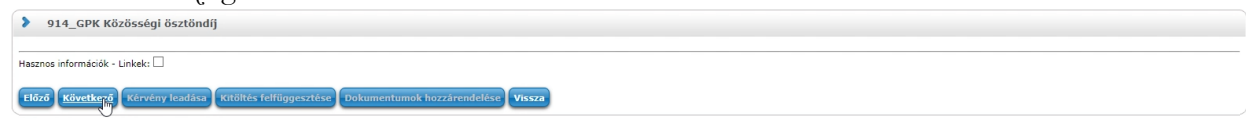

7. Véglegesítés előtt lehetőséged van a pályázatodat áttekintésére, az esetleges hiányosságokat, illetve hibákat az *Előző* gombra kattintva tudod módosítani.

| 24         | Kérjük, hogy az adatok ellenőrzését k<br>kattintva véglegesítse a leadást. | övetően a Kérvény leadás gombra |  |
|------------|----------------------------------------------------------------------------|---------------------------------|--|
| 914_GPH    | Közösségi ösztöndíj                                                        |                                 |  |
| Azonosító  |                                                                            |                                 |  |
|            |                                                                            |                                 |  |
| Név.       | d                                                                          |                                 |  |
| Kar: Gép   | észmérnöki Kar                                                             |                                 |  |
| Képzés: g  | épészmérnöki                                                               |                                 |  |
| Képzés ko  | ódja: 2N-AGO                                                               |                                 |  |
| Félév: 202 | 20/21/2                                                                    |                                 |  |
| Melyik ö   | ntevékeny körnek/szakkollégiumnak volt                                     | a tagja ?                       |  |
| (akár több | nek is a tagja lehet valaki)                                               |                                 |  |
| Öntevéker  | ny körök/szakkollégiumok listája                                           |                                 |  |
| . 🔽 - A    | lakítástechnika Szakosztály                                                |                                 |  |

8. A lap aljára legörgetve válaszd ki a kérvény leadása gombot, ezzel véglegesíted a pályázatot.

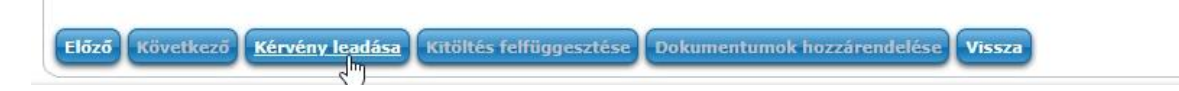

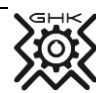